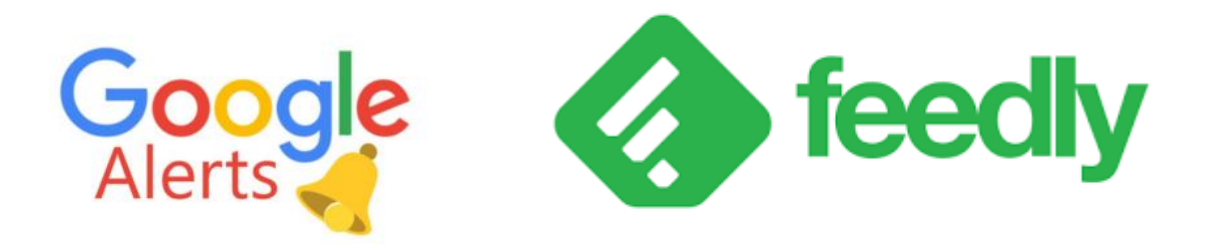

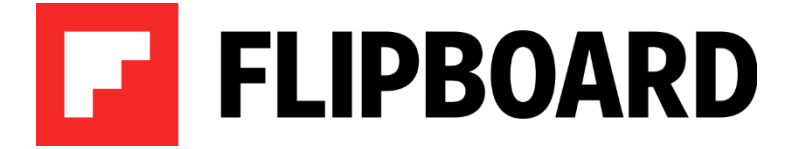

Mise en place d'une veille technologique et juridique

Documentation d'exploitation

**BENKROUIDEM IHAB** 

Compétences validées :

- ► Mettre en place son environnement d'apprentissage personnel
- ► Mettre en œuvre des outils et stratégies de veille informationnelle

# Table des matières

| 1. Introduction          | 3 |
|--------------------------|---|
| 2. Les outils de veilles | 4 |
| 2.1. Flipboard           | 4 |
| 2.2. Feedly              | 8 |
| 2.3. Google Alerts       | 9 |
|                          |   |

### 1. Introduction

Au cours de ma formation, j'ai été amené à mettre en place une veille technologique ainsi qu'une veille juridique. Celles-ci sont importantes car il s'agit de surveiller l'évolution d'un domaine en particulier du point de vu technologique et juridique. Chaque entreprise est amenée à en faire une, puisque cela se permet de se tenir constamment informé sur l'avancée d'un domaine. En informatique, il est important de connaître les nouvelles sorties technologiques, mais également de savoir en temps réelle les mise à jour, les failles ou virus découverts, voire les nouvelles techniques des attaquants pour pirater les systèmes d'informations. Le but étant, que l'entreprise puisse faire évoluer son infrastructure en fonction de ces éléments nouveaux.

### 2. Les outils de veilles

#### 2.1. Flipboard

Flipboard est un agrégateur de contenus. Se présentant sous la forme d'une application mobile et web, qui permet à son utilisateur de se développer un magazine personnel à partir de ces centres d'intérêt mais également à partir de différentes sources. Il est possible pour l'utilisateur de rechercher des mots comme « technologie » et de s'abonner aux sujets qui contiendront le #technologies. Cela marche pour un panel de mots, bien que tout ne soit pas référencé. L'application utilise des flux RSS. Ce sont des flux de contenus gratuits provenant de site internet.

Pour suivre un mot il suffit de le rechercher dans l'application puis de cliquer sur le bouton « Suivre » à côté du mot souhaité. D'autres mots sont proposés, il est également possible de les suivre, et c'est vraiment un plus de le faire, cela permet d'avoir plus d'informations puisque tous les articles ne possèdent pas le même #.

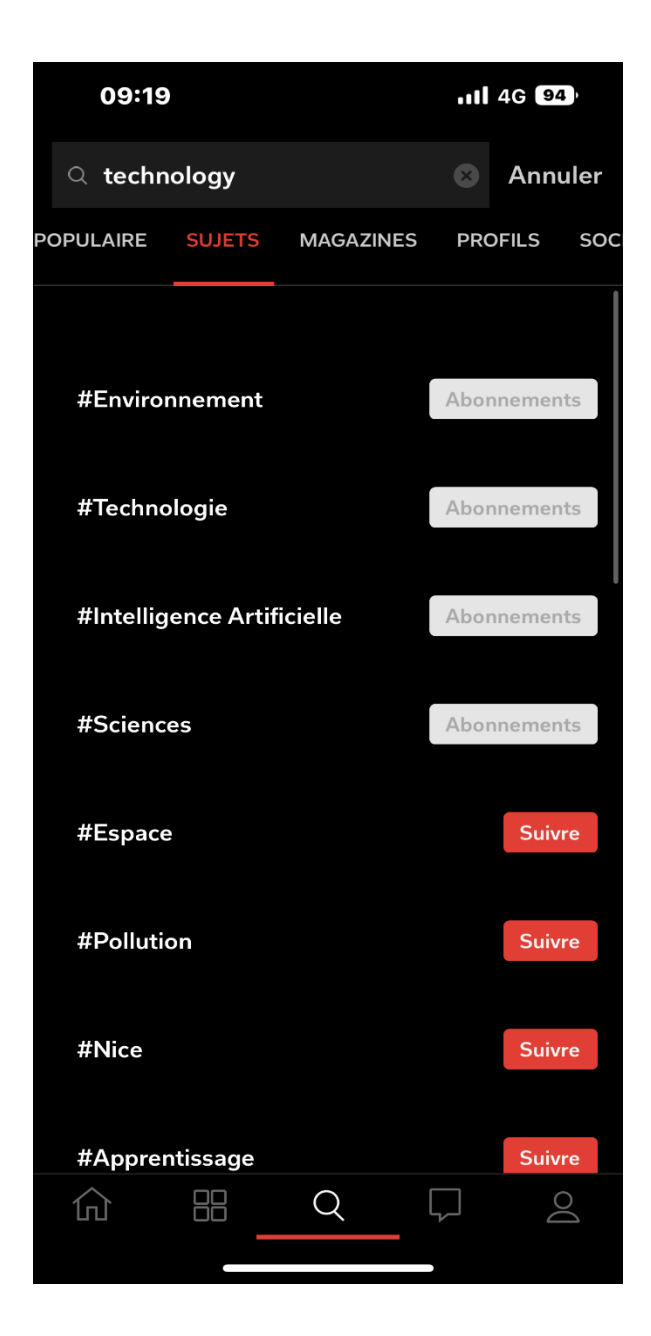

Il est également possible de suivre des magazines. Ceux-ci peuvent être en français comme en anglais, en fonction de ce que l'on recherche :

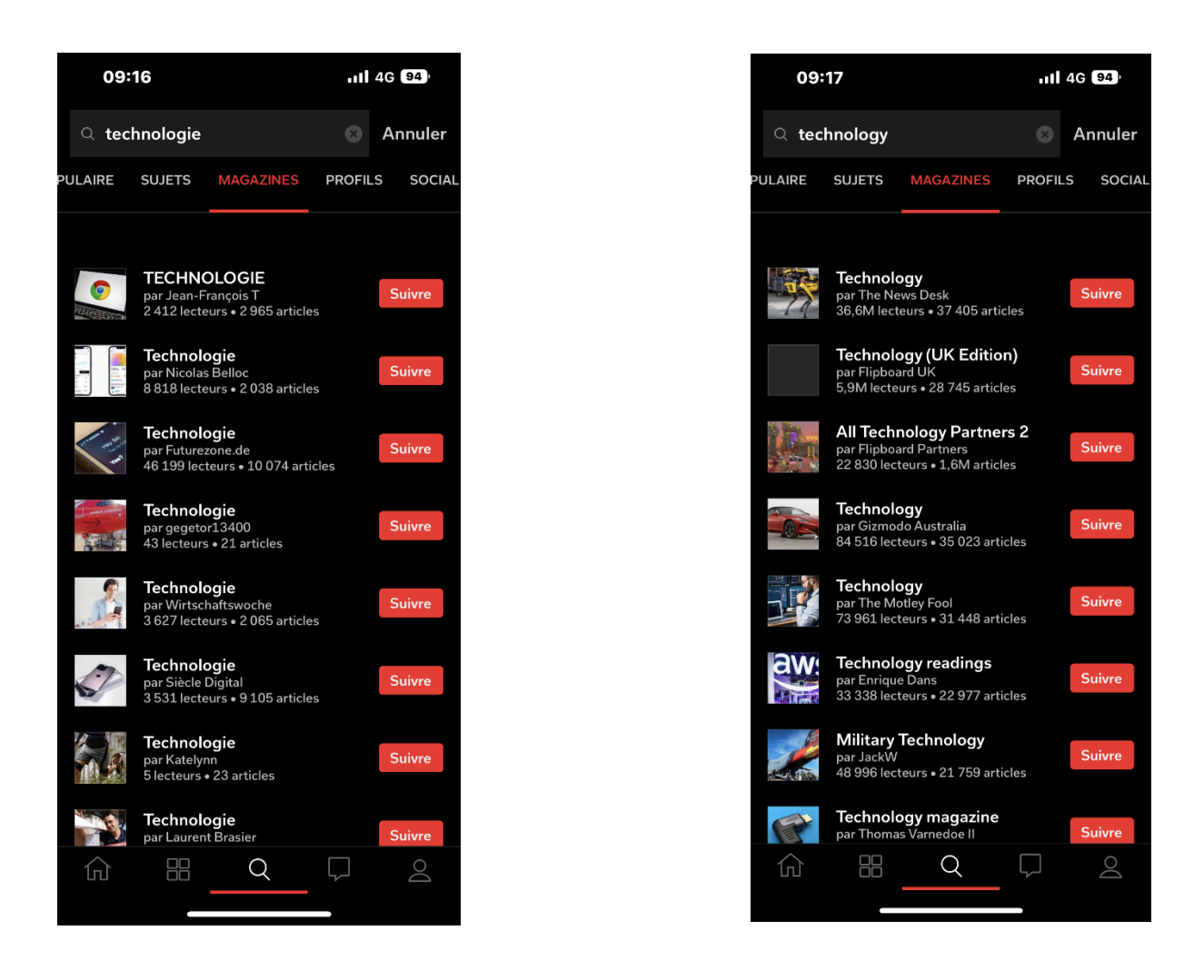

Ensuite, les #mots suivis se retrouvent sur le menu home, ce qui permet d'avoir un aperçu de ceux-ci. Il suffit de cliquer dessus pour pouvoir lire les articles concernés.

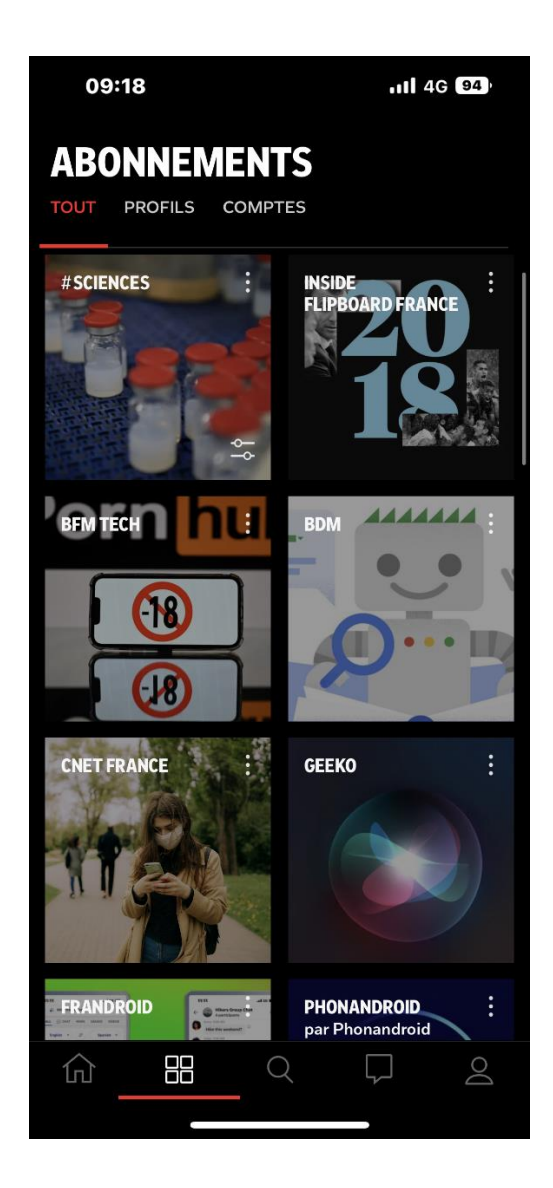

Malheureusement les articles regroupés dans chaque #, ne sont pas forcément en rapport avec celuici ce qui limite la recherche et donc la veille. J'ai donc complémenté mes recherches avec deux autres outils de veilles, Feedly et Google Alerts.

## 2.2. Feedly

Feedly est un outil de veille un peu plus complet que Flipboard sous forme d'application web et mobile. Il propose également de suivre des flux RSS mais il faut prendre le version Pro + pour pouvoir utiliser cette fonction. Il est tout de même possible de chercher un flux RSS et de regarder les derniers articles sortis. Je regarde donc plusieurs fois par semaine certains flux, mais n'ai pas souscrit à un abonnement.

| 09              | :49                                            | <b>111 4G 92</b> ) | 09:50                                                                                                    | ull 4G 92)                                                                                                    |
|-----------------|------------------------------------------------|--------------------|----------------------------------------------------------------------------------------------------|----------------------------------------------------------------------------------------------------|
| < #             | ≠Tech                                          | ×                  | < 💛 The Hacker N                                                                                          | ews 🗸 ·                                                                                                    |
| # we            | eb # dev # android                             | # security         | Most popular                                                                                              |                                                                                                    |
| Гop fee         | eds                                            |                    | Lazarus Hacker Group<br>Evolves Tactics, Tools,                                                           |                                                                                                    |
|                 | Journal du Geek<br>journaldugeek.com           | +                  | and Targets in DeathNo                                                                                    |                                                                                                    |
|                 | Korben<br>korben.info                          | $\checkmark$       | Hacker News) / 22h                                                                                        |                                                                                                    |
| ☆               | Les Numériques - Toute l'<br>lesnumeriques.com | actu +             | ChatGPT Security:<br>OpenAI's Bug Bounty<br>Program Offers Up to<br>~* OpenAI bug bounty                  | 6                                                                                                    |
| resse<br>Ditron | Presse-citron<br>presse-citron.net             | +                  | <ul> <li>100+ by<br/>info@thehackernews.com (The<br/>Hacker News) / 1d</li> </ul>                         |                                                                                                    |
| DInet           | 01net.com<br>01net.com                         | +                  | Israel-based Spyware<br>Firm QuaDream Targets                                                             | DATIGEAN FUNCTIONALITY<br>Proind with the width<br>Matchine (Indiana) (Indiana)<br>The advance (Indiana) (Indiana)                                                                                                    |
| 7               | Frandroid<br>frandroid.com                     | +                  | High-Risk iPhones with<br>~ Israel-based QuaDream<br>iPhones                                              | Orbites and Annual Nazaka Annu     Orbites and Markaka Annu     Orbites and Markaka Annual Annual Annua |
|                 | Next INpact<br>nextinpact.com                  | +                  | • 99 by<br>info@thehackernews.com (The<br>Hacker News) / 1d                                               | 9                                                                                                    |
| Ü               | Ubergizmo<br>ubergizmo.com                     | +                  | Yesterday                                                                                                 |                                                                                                    |
|                 | Clubic.com                                     | - Q                | Google Launches New<br>Cybersecurity Initiatives<br>to Strengthen<br>~ Google Vulnerability<br>Management |                                                                                                    |

### 2.3. Google Alerts

A l'instar de Feedly et Flipboard, Google Alerts est un outil de veille. C'est plus précisément un service qui marche par système de mots-clés. Il suffit d'indiquer un ou plusieurs mots-clés et Google Alerts envoie une alerte par courriel lorsqu'une nouvelle page web, correspondant à ceux-ci apparaît dans les recherches de Google.

| 😑 附 Gmail              | Q google alerts                               | × # 🕐 🏶 🎟 🦢                                   |
|------------------------|-----------------------------------------------|-----------------------------------------------|
| nouveau message        | De 💌 Indifférente 💌 Contient une pièce jointe | À 🔻 Non lu Recherch 🗲 ir                      |
| Boîte de récepti 2626  | □ • C : 1-50 s                                | sur un grand nombre < 🔸 🗜 👻                   |
| 🕁 Messages suivis      | Google Alerts     Boîte de réception Ale      | erte Google : cybers 09:08                    |
| () En attente          | □ ☆ Google Alerts Boîte de réception Ale      | erte <mark>Google</mark> : informa 09:05      |
| Messages envoyés       | Google Alerts     Boîte de réception Ale      | erte <mark>Google</mark> : rgpd - S 09:01     |
| Brouillons 1<br>✓ Plus | □ ☆ Google Alerts Boite de réception Ale      | erte <mark>Google</mark> : rgpd - Se 13 avr.  |
|                        | Google Alerts     Boite de réception Ale      | erte <mark>Google</mark> : brevet inf 13 avr. |
| Libellés +             | 🗌 📩 Medium Daily Digest Boite de réception Mo | odern Life is Making 13 avr.                  |
| Unwanted               | Google Alerts Boite de réception Ale          | erte <mark>Google</mark> : informa 12 avr.    |
|                        | Google Alerts Boite de réception Ale          | erte <mark>Google</mark> : cybers 12 avr.     |
|                        | Google Alerts Boîte de réception Ale          | erte <mark>Google</mark> : rgpd - S 10 avr.   |
|                        | Google Alerts Boite de réception Ale          | erte <mark>Google</mark> : informa 8 avr.     |

Il suffit de se rendre sur https://www.google.fr/alerts et d'ajouter le ou les mots-clés souhaités. Les articles correspondant à ceux-ci apparaissent dessous lorsque l'on tape le mot-clé. Puis une fois ajouté, il suffit de cliquer dessus pour voir apparaître les articles en question.

| Alerts     Monitor the web for interesting new content     Alerts       Q. Create an alert about     Q. Create an alert about |   |    |
|----------------------------------------------------------------------------------------------------|---|----|
| Alerts Monitor the web for interesting new content Q. Create an alert about                                                   |   |    |
| Q. Create an alert about                                                                                                    |   |    |
|                                                                                                    |   |    |
| My alerts (8)                                                                                                    |   | \$ |
| My alerts (7) 🔅 cybersecurity                                                                                                 | / | Î  |
| technologie                                                                                                    | / | Î  |
| technology I technologie                                                                                                    | / | Î  |
| brevet informatique                                                                                                    | / | Î  |
| computer patent                                                                                                    | / | Î  |
| cybersécurité                                                                                                    | / | Î  |
| informatique informatique                                                                                                    | / | Î  |
| rgpd ngpd                                                                                                    | / | Î  |